1. 先至合庫學費代收網取得學生【銷帳編號】

2. 操作流程

(1)進入27608818繳費平台(https://www.27608818.com/web/tuition)
(2)點選「繳費專區」→「繳學費」

(3) 輸入學校代碼:【8814602125】《衛道中學代碼》

(4)輸入繳款帳號:請參閱【繳費單】上之繳款代號或【銷帳編號】(學生個人 註冊費繳費單上之【銷帳編號】,共13碼)

- (5) 信用卡繳費方式:【逾期無法繳納】
  - A、網頁申請:請上專屬網頁 www.27608818.com

B、語音申請:請撥語音專線(02)2760-8818按1

| Û i繳貫 |                                                                                          | 繳費專區           | 合作發卡銀行 | 金融服務專區                                         |
|-------|------------------------------------------------------------------------------------------|----------------|--------|------------------------------------------------|
| 1     | <b>學雜費繳納</b><br>學校代號: 請輸入學校代號(10碼裏                                                       | 請輸入【8814602125 | ]      |                                                |
|       | 繳款帳號: 請輸入繳款帳號(銷帳編                                                                        | 【銷帳編號176*****  | ****   | <ul> <li>① 查詢學校代號</li> <li>① 繳款帳號說明</li> </ul> |
| *     | 繳款方式: ● 信用卡或簽帳金融卡<br>*手續費:0元(以實際手續費計收為準)<br>● 銀聯卡<br>*銀聯卡支付便利費1.5%(以繳費確認頁面實際計收為準)<br>下一步 |                |        |                                                |